## SUPORTE PARA CLIENTES

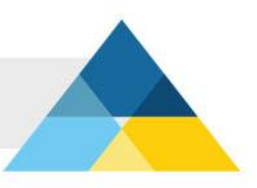

## ALTERAR SENHA (PAINEL)

## Como alterar sua senha de acesso ao painel de controle

Para alterar a senha de acesso a este painel de controle, siga o procedimento abaixo:

## Passo 1

Abra o painel de controle e clique no item "Alterar Senha (Painel de Controle)".

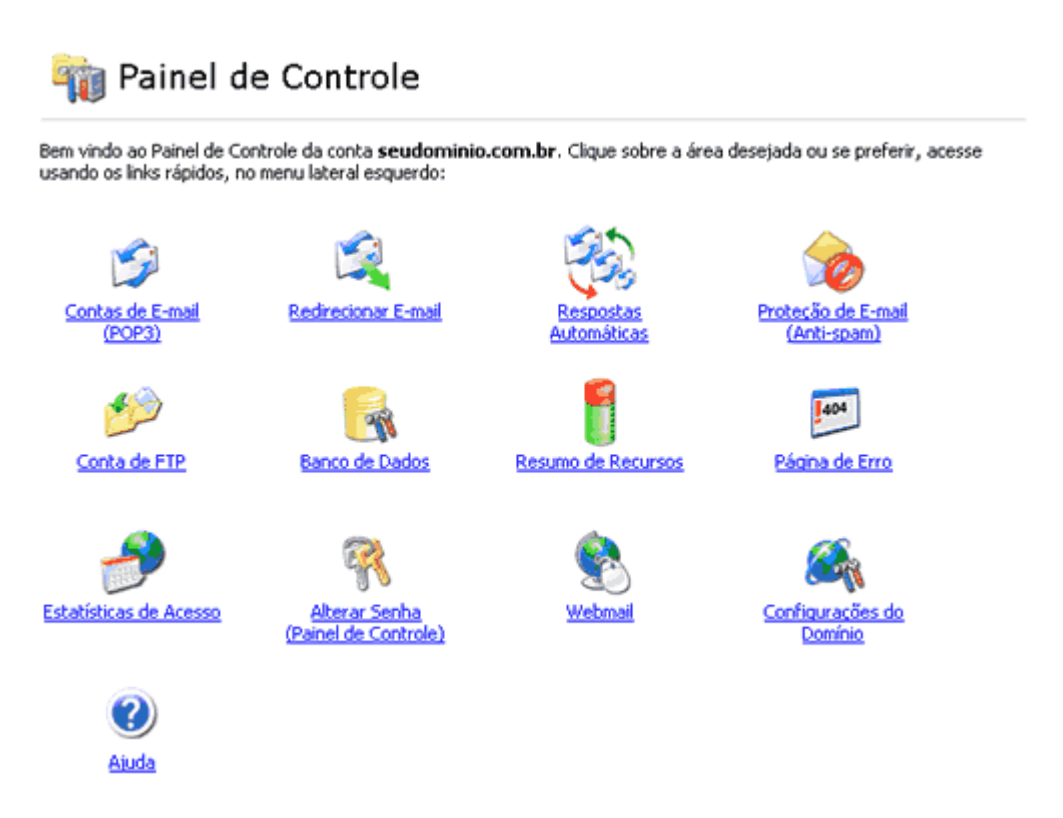

Para alterar a senha do seu painel de controle vá até o item "Alterar Senha de acesso" e preencha os campos em branco conforme instruções abaixo:

| Alterar Senha (Painel de Controle)                                                                       | 1 voltar     |
|----------------------------------------------------------------------------------------------------|--------------|
| Início >> Alterar Senha (Painel de Controle)                                                             |              |
| Para alterar a senha de acesso deste Painel de Controle, digite e confirme a senha no formulário abaixo: |              |
| Domínio: seudominio.com.br                                                                               |              |
| Senha: (A senha deve possuir no mínimo 5 caracteres e combinar letras e núme                             | ros)         |
| Senha (repetir):                                                                                         |              |
| Importante: Somente a senha do Painel de Controle será alterada. Para alterar a senha de FTP, cique a    | <u>gui</u> . |
| Alterar Senha Cancelar                                                                                   |              |

Senha: digite a nova senha que você deseja utilizar no Painel de Controle.

Senha (repetir): digite a mesma senha do campo anterior. Este ítem serve para confirmar que a senha foi digitada sem erros.

Clique no botão Alterar Senha

TERMINAMOS!